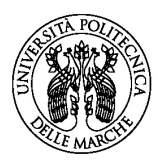

## Come posso accedere alla mia casella di posta elettronica istituzionale e alle app di Office 365 (Teams, Word. Excel, Power Point...)?

La prima cosa da fare è collegarsi al sito <u>www.univpm.it</u>

Barra nera in alto cliccare @mail

Sulla sezione "Come accedere studenti" cliccare su link **PortalOffice.com** 

Si apriranno delle finestre relative all'account o alla creazione di un nuovo account

Inserire l'e-mail così strutturata <u>S"propriamatricola"@studenti.univpm.it</u> esempio S1234567@studenti.univpm.it

Cliccare **AVANTI** 

**Password**: la medesima usata per entrare nella propria area esse3web

Cliccare ACCEDI

Rimanere connesso? No

A questo punto si apre l'ambiente Office 365 messo a disposizione da UNIVPM

Tra le applicazioni troverai **Outlook** (la tua casella istituzionale di posta elettronica) e **Teams** per la didattica on-line.

RICORDA: le applicazioni potrebbero richiederti al loro avvio le tue credenziali dell'organizzazione, esse saranno per tutta la durata del corso di laurea:

User email: <u>S'matricola''@studenti.univpm.it</u> Password: <u>quella impostata per esse3web</u>

Buon lavoro!

Dott.ssa Patrizia Perozzi - Segreteria di Sede

CdL in Infermieristica Sede di Ascoli Piceno